## **Reviewing and Approving Timesheets for Student Employees**

In your Okta account click on My Team.

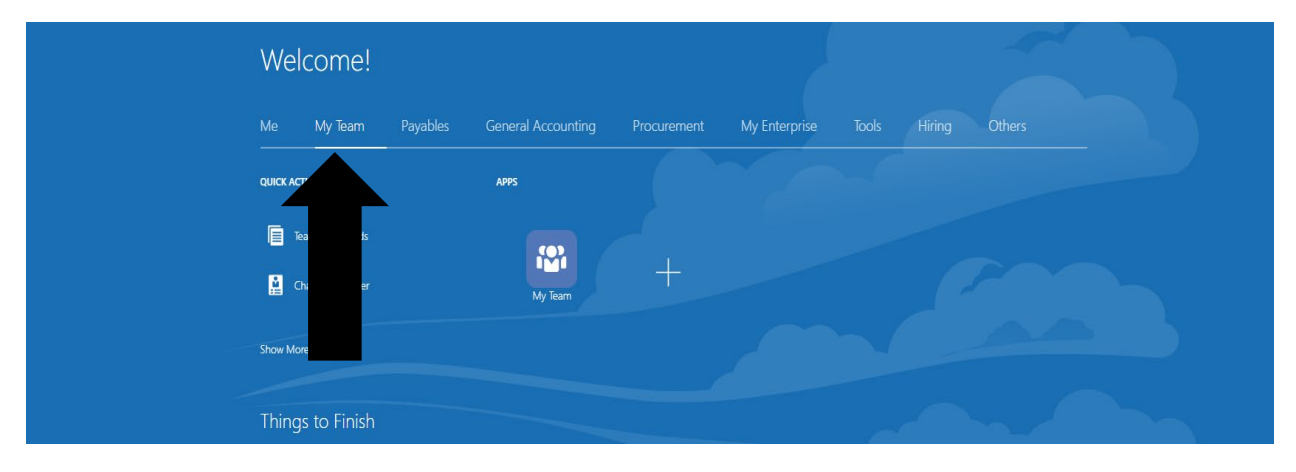

## Next click on Team Time Cards

|   | Welcome!              |                             |                           |  |
|---|-----------------------|-----------------------------|---------------------------|--|
|   | Me My Team            | Payables General Accounting | Procurement My Enterprise |  |
|   | QUICK ACTIONS         | APPS                        |                           |  |
|   | Team Time Cards       |                             |                           |  |
|   | Change Manager        | My Team                     | +                         |  |
|   | Show More             |                             |                           |  |
| 2 | This are the Finitely |                             |                           |  |

This next screen brings you to all of your student worker's timesheets. The <u>Submitted</u> timesheets are the ones you should review. (In this example below we just show one student.)

Find the student's timesheet you would like to review and click on the pay period dates associated for that timesheet.

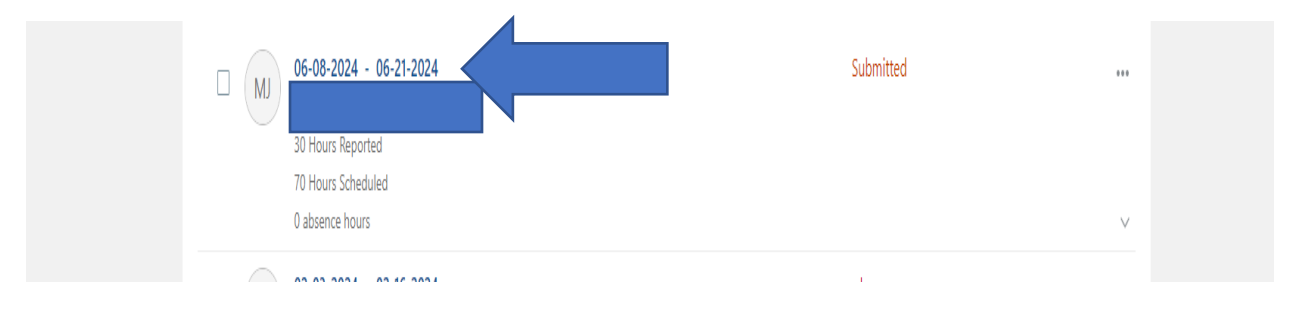

|                | •                  | ,                                                                          |                          |  |  |
|----------------|--------------------|----------------------------------------------------------------------------|--------------------------|--|--|
| Time Card: 06- | Actions 🔻          | Approve                                                                    | <u>C</u> ancel           |  |  |
| MJ             |                    |                                                                            | Delete<br>Save and Close |  |  |
|                |                    |                                                                            | Submit                   |  |  |
|                | Entries            |                                                                            | Reject                   |  |  |
|                |                    |                                                                            | Print                    |  |  |
|                |                    | View By Calculated details by earned date V Sort By Earned date - old to r | new 🗸                    |  |  |
|                | Tuesday, June 11   | 5.00 Hours                                                                 |                          |  |  |
|                |                    | Student Hours Worked                                                       | ~                        |  |  |
|                | Wednesday, June 12 | 5.00 Hours                                                                 |                          |  |  |
|                |                    | Student Hours Worked                                                       | ~                        |  |  |
|                | Thursday, June 13  | 5 00 Hours                                                                 |                          |  |  |
|                | nanody since is    | Student Hours Worked                                                       |                          |  |  |
|                |                    |                                                                            | ~                        |  |  |
|                | Monday, June 17    | 5.00 Hours                                                                 |                          |  |  |

On the next screen you see the dates and times the student worked for your review.

From here you can see the Approve option on the upper right if you agree with the hours worked.

If the timesheet is incorrect you can use the drop-down Actions option and you'll see the Reject function. This will send the timesheet back to the student for corrections.

\*It is important for the supervisor to approve timesheets by the supervisor approval deadline as failure to do so will affect other timesheet jobs for that student and the student <u>will not be paid for ANY of their jobs during this pay period</u>.

## A note about sick hours submitted as "Absence Hours" on timesheets.

Students have the ability to see how many sick hours they accrued which are unused. If a student submits sick hours on a timesheet, and you agree that these are hours the student was assigned to work and missed due to being sick, you can simply approve that timesheet. If the student does not have any sick hours available or not enough sick hours, the system will not allow the student to submit the timesheet. The student will have to resolve this before they can submit their timesheet for your approval.